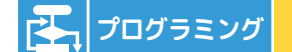

| 情報活用能力としてのねらい                                                                                                    | 活用できる教科や学習活動              |
|----------------------------------------------------------------------------------------------------|---------------------------|
| C3:情報の関連付け<br>・情報の規則性、順序性、一般性を図やプログラムで表現できる<br>C4:問題解決の手順<br>・問題解決の手続きを順序・繰り返し・分岐などを組み合わせて表現できる<br>C5:試行錯誤<br>・試作やシミュレーションを通して問題解決の方向性や改善策を見いだす | 1 年数学「加法と減法の入り混<br>じった計算」 |

## 1年 数学「加法と減法の入り混じった計算」

| 時間  | 学習活動                                 | 準備物・留意点等                                                                                             |  |
|-----|--------------------------------------|----------------------------------------------------------------------------------------------------|--|
| 5分  | 1. 考えてみよう                            |                                                                                                    |  |
|     | トランプのカードを使って、加法と減法の混じ<br>った計算をやってみよう | 【準備物】<br>・トランプ(可能であれば)                                                                               |  |
|     | ・いくつか例を出しながら、ルールを確認する。               |                                                                                                    |  |
| 12分 | 2. 作ってみよう                            |                                                                                                    |  |
|     | トランプ ランダム抽出プログラムをScratchで<br>作ろう     | <ul> <li>・プログラミングすることで、情報が規則的に処</li> <li>理されている等(トランプマークがランダムに</li> <li>表示されている仕組み等)も教える。</li> </ul> |  |

・作成動画を確認させながら、プログラミングをする。 ・ステップを分けながらScratchでプログラミングをする。 せる(ペア学習等も考えられる)。

8分 **3. 動かしてみよう** 

・作ったプログラムが正しく動くか確認する。

10分 4. 調べよう

・作ったプログラムを活用して、出た結果から手計算する。

15分 **5. 改良しよう** 

結果が記録に残るプログラムに改良するにはど うしたら良いだろうか

・ヒントのブロックからプログラムを改良する。

 ・発展として、ここまで作ったプログラムに加 え、与えられたブロックから、抽出結果の記 録が残るプログラムを考えさせる。

・トランプのマークと数字の組み合わせで、立式 が変わる条件については、一度でうまくいかな

いことが予想されるので、計算結果を確かめな がら、条件式を見直させる(デバッグ)。

必要となるICT機器

## • PC (Windows)

 ※Scratch3.0を利用する場合は、ブラウザソフトGoogle Chrome, Mozilla Firefox, Microsoft Edgeを推奨
 ※IE(インターネットエクスプローラー)は非対応(2019年2月現在)

· iPad (iOS)

※Scratch3.0を利用する場合は、ブラウザソフトSafariを推奨 ※アプリであれば、「Pyonkee」の利用を推奨

- 📙 機器活用のポイント
- ・問題解決や表現活動を行う場合に、コン ピュータに与える論理的な手続きやデー タを様々工夫できることを、ICTを活用 したプログラミング言語の体験を通じて 理解する。

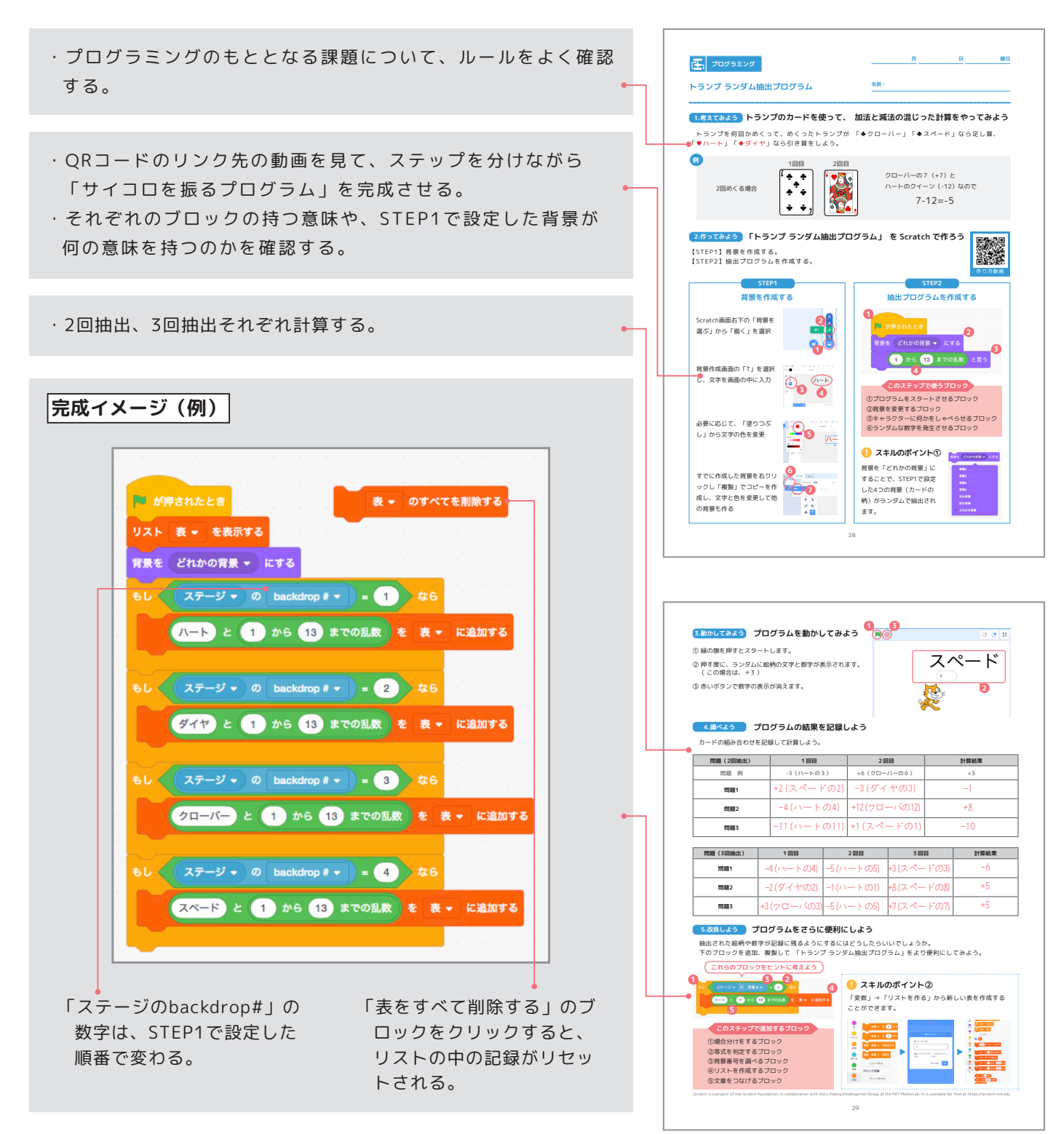

Scratch is a project of the Scratch Foundation, in collaboration with the Lifelong Kindergarten Group at the MIT Media Lab. It is available for free at https://scratch.mit.edu

## アドバイザーのコメント

プログラミングとしては、「背景をランダムに表示したり、乱数を表示したりする」という体験ができ【情報の関連付け(情報の順序性をプログラムで表現できる)】や、【試行錯誤(デバッグ)】の力を養うことができます。「5. 改良しよう」まで進めると、【問題解決の手順】及び変数についても学習することができます。

数学の時間だけでなく、【技術・家庭科(技術分野)】の中の「生活や社会を支える情報の技術」で扱い、プログラミングの基礎的な知識及び技能を習得する学習や【小・中学校の総合的な学習の時間】などのプログラミングを学習する教材としての活用も考えられます。また、【小・中・高校教育課程内で各教科等とは別に実施するもの】の一例としての活用も可能です。